### **Leica T-Scan 5** PC Installation Manual

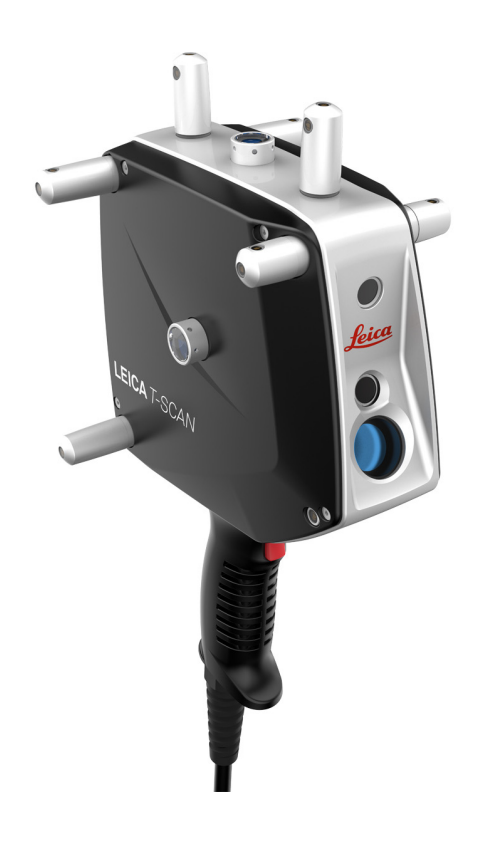

Version 1.10 English

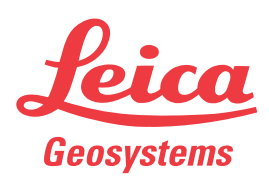

- when it has to be **right** 

### Contents

| 1 | Windo                      | ows Settings                                                                                                    | 3                    |
|---|----------------------------|----------------------------------------------------------------------------------------------------|----------------------|
|   | 1.1                        | Set NVIDIA global Preset                                                                                                    | 3                    |
|   | 1.2                        | Set Size of Text and other Items                                                                                                    | 4                    |
|   | 1.3                        | Deactivate Windows Aero                                                                                                    | 5                    |
|   | 1.4                        | Change Display Options of Files and Folders                                                                                          | 6                    |
|   | 1.5                        | Deactivate Sleep After and Energy saving Modes                                                                                       | 7                    |
|   | 1.6                        | Deactivate Energy saving Mode of Network Adapters                                                                                    | 8                    |
|   | 1.7                        | Setting the IP Address                                                                                                    | 9                    |
| 2 | TwinC<br>2.1<br>2.2<br>2.3 | CAT 3 ADS Router<br>Installation of TwinCAT 3 ADS Router<br>Change the local AMS Net ID<br>Set up a Route for the Scanner Controller | 11<br>11<br>14<br>16 |
| 3 | Settin                     | g the Lasertracker's IP Address                                                                                                    | 20                   |
| 4 | Install                    | ing T-SCAN Interface                                                                                                    | 22                   |
| 5 | Install                    | ing Calibration Files                                                                                                    | 26                   |
| 6 | Custo                      | mizing TScanCol.ini                                                                                                    | 27                   |

### **1 Windows Settings**

#### 1.1 Set NVIDIA global Preset

- 1. Right click into an empty area on the Windows desktop to open the context menu. Click on 'NVIDIA Control Panel'.
- 2. In the Task Menu on the left side select 3D-Settings -> 'Manage 3D settings'.
- 3. In the 'Global Settings' tab click on the drop-down box for the 'Global presets'.
- 4. Select '3D App Visual Simulation' and click 'Apply'.
- 5. Close the 'NVIDIA Control Panel'.

| e <u>E</u> dit <u>V</u> iew <u>H</u> elp           |                                                                      |                                                            |                                                      |
|----------------------------------------------------|----------------------------------------------------------------------|------------------------------------------------------------|------------------------------------------------------|
| 🗿 Back 🔻 🕥 🛛 🚮 🛄 Adv.                              | anced Settings 👻                                                     |                                                            |                                                      |
| ect a Task                                         | Manage 3D Se                                                         | ttings                                                     |                                                      |
| - 3D Settings<br>                                  | <b>3</b>                                                             | 3-                                                         | Restore Defaults                                     |
| Manage 3D settings<br>Set PhysX configuration      | You can change the global 3D s<br>time the specified programs are la | ettings and create overrides for specific prog<br>aunched. | grams. The overrides will be used automatically each |
| Display                                            |                                                                      |                                                            |                                                      |
| Change resolution<br>Adjust desktop color settings | I would like to use the following 3                                  | 3D settings:                                               |                                                      |
| Adjust desktop size and position                   |                                                                      |                                                            |                                                      |
| Rotate display                                     | Global Settings Program Settings                                     |                                                            |                                                      |
|                                                    | Global presets:                                                      |                                                            |                                                      |
| Video                                              | 3D App - Visual Simulation                                           | <b>•</b>                                                   | Restore                                              |
| Adjust video color settings                        | Base profile                                                         |                                                            |                                                      |
| ·····Adjust video image settings                   | 3D App - Default Global Settings<br>3D App - Game Development        |                                                            |                                                      |
|                                                    | 3D App - Modeling AFR                                                |                                                            | A                                                    |
|                                                    | Autodesk Motion Builder                                              |                                                            |                                                      |
|                                                    | Autodesk Mudbox - compatible                                         |                                                            | -                                                    |
|                                                    | Dassault Systemes CATIA - comp                                       | patible                                                    | E                                                    |
|                                                    | Force 10 bits per component<br>Force preferred render adapter        | to secondary                                               |                                                      |
|                                                    | Intergraph ISSD                                                      | ,                                                          |                                                      |
|                                                    | Presagis Visualization                                               |                                                            |                                                      |
|                                                    | Redway3D                                                             |                                                            |                                                      |
|                                                    | Conformant texture damp                                              | Use hardware                                               |                                                      |
|                                                    | Enable overlay                                                       | Off                                                        |                                                      |
|                                                    | Error reporting                                                      | Off                                                        |                                                      |
|                                                    | Exported pixel types                                                 | Color indexed overlays (8 bp                               | pp) 🔻                                                |
|                                                    |                                                                      |                                                            |                                                      |
|                                                    |                                                                      |                                                            |                                                      |
|                                                    | Description:                                                         |                                                            |                                                      |
|                                                    | This listbox contains all of the applicati                           | on-specific presets. Instead of individually s             | setting all of the 3D features on your               |
| System Information                                 |                                                                      |                                                            | Apply Cancel                                         |

### 1.2 Set Size of Text and other Items

I

- 1. Press the Windows key , enter 'Display' in the control panel and start the application.
- 2. Choose 'Smaller 100% (default)' and confirm with 'Apply'.
- 3. Close the Window.

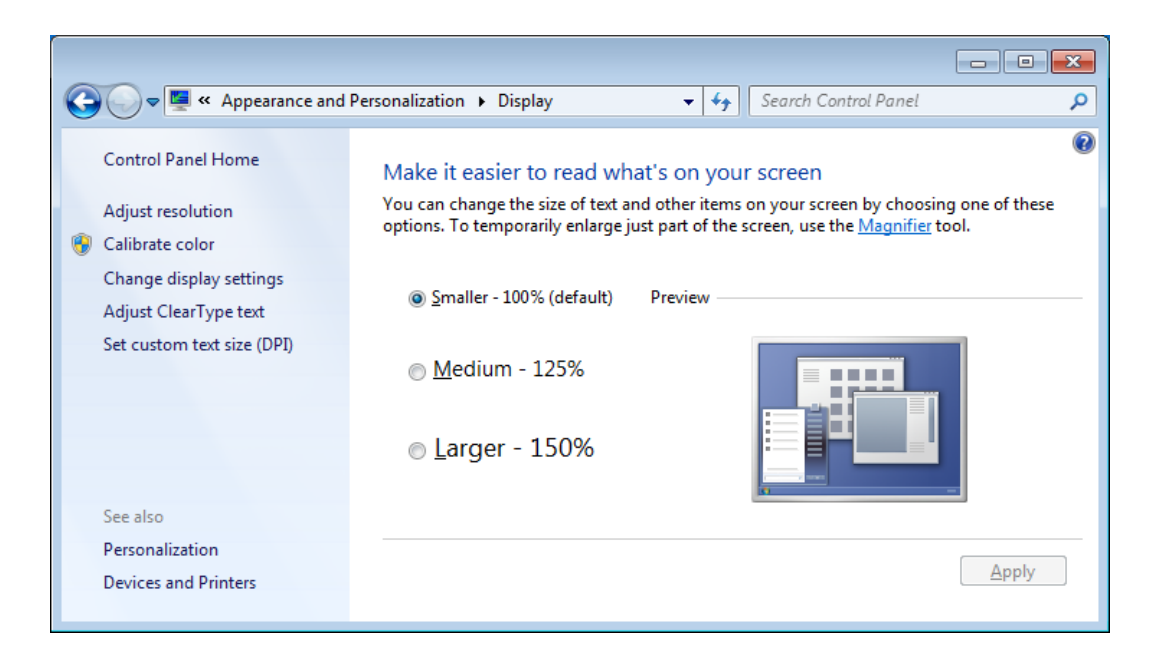

### 1.3 Deactivate Windows Aero

E

- 1. Press the Windows key , enter 'Personalization' in the control panel and start the application.
- 2. Select the 'Windows 7-Basic' design.

| <u>E</u> dit <u>V</u> iew <u>T</u> ools <u>H</u> elp                                               |                                                                                             |                                                                                |                                        |                     |
|----------------------------------------------------------------------------------------------------|---------------------------------------------------------------------------------------------|--------------------------------------------------------------------------------|----------------------------------------|---------------------|
| Control Panel Home<br>Change desktop icons<br>Change mouse pointers<br>Change your account picture | Change the visuals and s<br>Click a theme to change the des<br>Basic and High Contrast Them | ounds on your computer<br>ktop background, window color, sounds, and<br>es (6) | screen saver all at once.              |                     |
|                                                                                                    | Windows 7 Basic                                                                             | Windows Classic High Contrast #1                                               | High Contrast #2                       | High Contrast Black |
| See also<br>Display                                                                                | High Contrast White                                                                         | F                                                                              | ~~~~~~~~~~~~~~~~~~~~~~~~~~~~~~~~~~~~~~ |                     |

- 3. Close the dialog window.
- 4. Aero has been deactivated successfully if the switching of dialogs by key combination <Windows> + < TAB> is disabled.

### 1.4 Change Display Options of Files and Folders

I

- 1. Press the Windows key , enter 'Folder Options' in the control panel and start the application.
- 2. Switch to the 'View' tab.
- 3. Make sure to check 'Show hidden files, folder and drives' below item 'Hidden files and folders'.
- 4. Make sure to uncheck 'Hide extensions for known file types' in the 'Advanced settings' list.

|                                                                                                    | w Search                                                                                                    |              |
|----------------------------------------------------------------------------------------------------|----------------------------------------------------------------------------------------------------|--------------|
| Folder vie                                                                                                    | You can apply the view (such as Details or Icons)<br>you are using for this folder to all folders of this typ<br>Apply to Folders                                                                                         | ) that<br>e. |
| Advanced :<br>Advanced :<br>Advanced :<br>Advanced :<br>Advanced :<br>Advanced :<br>Advanced :<br>Advanced :<br>Advanced :<br>Advanced :<br>Advanced :<br>Advanced :<br>Advanced :<br>Advanced :<br>Advanced :<br>Advanced :<br>Advanced :<br>Advanced :<br>Advanced :<br>Distanced :<br>Distanced :<br>Distanced :<br>Distanced :<br>Distanced :<br>Advanced :<br>Distanced :<br>Distanced : | settings:<br>ways show menus<br>splay file icon on thumbnails<br>snlay file size information in folder tins                                                                                                    | ^            |
|                                                                                                    | splay the full path in the title bar (Classic theme only)<br>dden files and folders<br>) Dont show hidden files, folders, or drives<br>) Show hidden files, folders, and drives<br>de empty drives in the Computer folder | III          |
| E Hi                                                                                                    | de extensions for known file types<br>de protected operating system files (Recommended)<br>uunch folder windows in a separate process<br>operating period and the files (Recommended)                                     |              |
| E La                                                                                                    | estore previous folder windows at logon                                                                                                    |              |

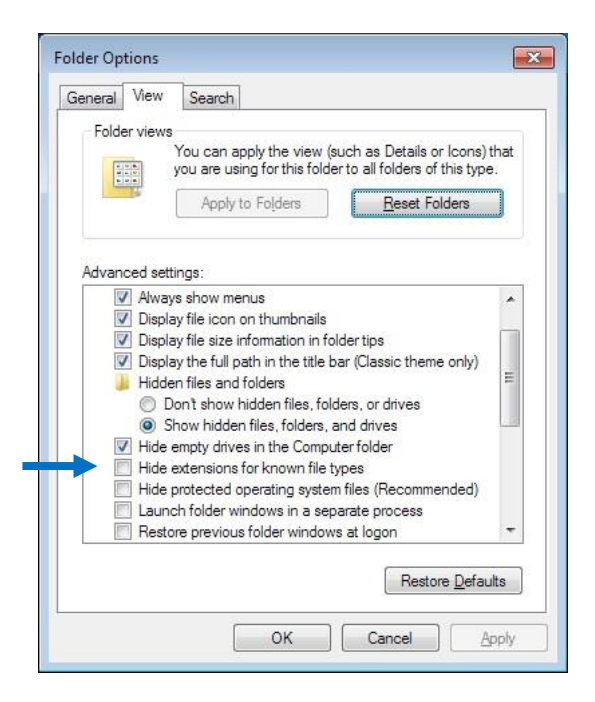

### **1.5 Deactivate Sleep After and Energy saving Modes**

I

- 1. Press the Windows key , enter 'Power options' in the control panel and start the application.
- 2. Enlarge the option 'Sleep' and modify the following items:
  - 'Sleep after'  $\rightarrow$

On battery: Never (0 min)

Plugged in: Never (0 min)

- 'Hibernate after'  $\rightarrow$ 

On battery: Never (0 min)

Plugged in: Never (0 min)

| dvanced settings                                                                                           |                                                  |
|----------------------------------------------------------------------------------------------------|--------------------------------------------------|
| Select the power plan that you wa<br>and then choose settings that refle<br>your computer to manage power. | nt to customize,<br>ect how you want<br>wailable |
| Dell [Active]                                                                                              |                                                  |
| Wireless Adapter Settings                                                                                  |                                                  |
| 🖃 Sleep                                                                                                    |                                                  |
| Sleep after                                                                                                |                                                  |
| On battery: Never                                                                                          |                                                  |
| Plugged in: Never                                                                                          | =                                                |
| Allow hybrid sleep                                                                                         |                                                  |
| Hibernate after                                                                                            |                                                  |
| On battery: Never                                                                                          |                                                  |
| Allow wake timers                                                                                          |                                                  |
| IISR settings                                                                                              | -                                                |
| Restore                                                                                                    | e plan defaults                                  |
|                                                                                                    |                                                  |

3. Close the dialog by pressing "OK".

#### 1.6 Deactivate Energy saving Mode of Network Adapters

I

- 1. Press the Windows key , enter 'Device Manager' in the control panel and start the application.
- 2. Enlarge the option 'Network adapters'.
- 3. Right click on the network adapter (e.g. 'Intel(R) 82579'), to which the scanner controller is connected and click on 'Properties'.
- 4. If an error message occurs, confirm by pressing 'OK'.
- 5. Switch to the 'Power Management' tab and deactivate the energy saving mode. The following instructions apply to specific Ethernet cards. If you are using a different card, you may have to check the manual of the Ethernet card on how to deactivate the energy saving mode.

Modify settings depending on your card e.g.:

'Allow the computer to turn of this device to save power' -> remove check mark

or

- 'Reduce link speed during standby' -> remove check mark

Example for Realtek RTL8168C(P)/8111C(P) PCI-E Gigabit Ethernet NIC

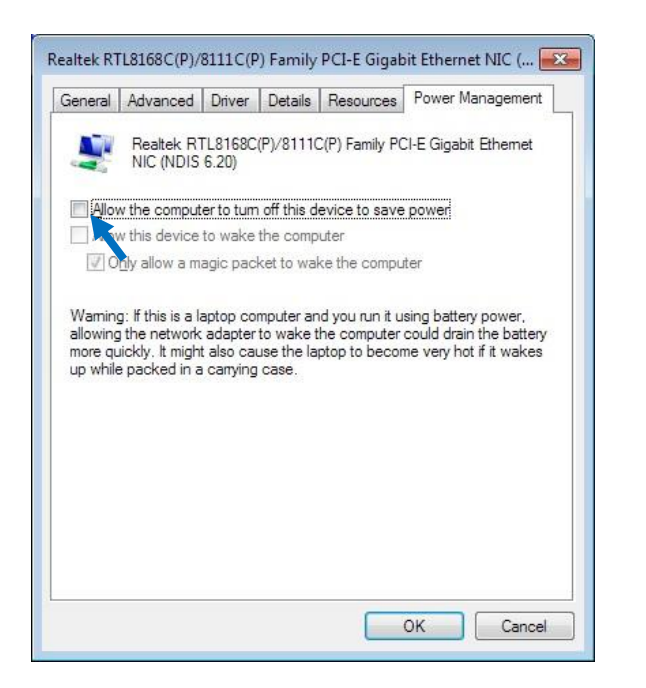

Example for Intel® Gigabit CT Desktop Family Adapter

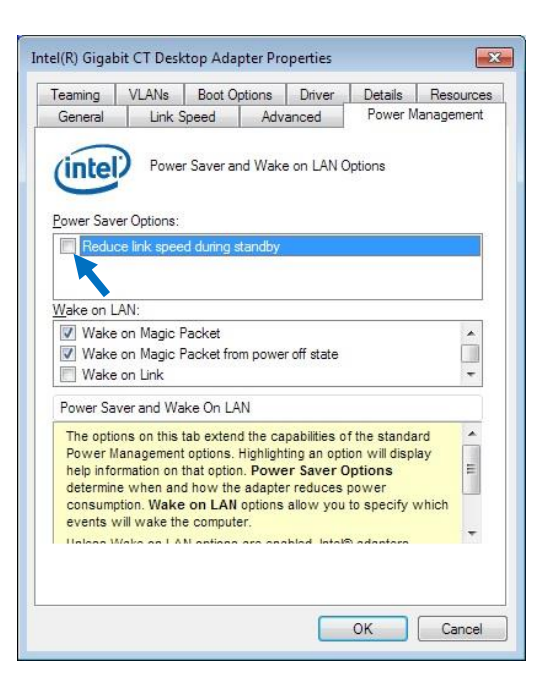

Example of power management settings. Your settings might be different, depending on the Ethernet card you are using.

### 1.7 Setting the IP Address

I

- 1. Press the Windows key , enter 'View network connections' in the control panel and start the application.
- 2. Right click on the network adapter of the scanner controller and choose 'Properties'.
- 3. Select Internet Protocol Version 4 (TCP/IPv4) and click the 'Properties' button.

| Vetworking                                                                                                    | Sharing                                                                                                    |                                                                                                    |                                                                               |
|----------------------------------------------------------------------------------------------------|----------------------------------------------------------------------------------------------------|----------------------------------------------------------------------------------------------------|-------------------------------------------------------------------------------|
| Connect usi                                                                                                    | ng:                                                                                                    |                                                                                                    |                                                                               |
| 🔮 Intel(I                                                                                                    | R) Gigabit CT Deskto                                                                                                    | op Adapter #2                                                                                                    |                                                                               |
| This connec                                                                                                    | tion uses the followi                                                                                                    | ng items:                                                                                                    | Configure                                                                     |
| Clie                                                                                                    | ent for Microsoft Net                                                                                                    | works                                                                                                    |                                                                               |
|                                                                                                    | S Packet Scheduler                                                                                                    |                                                                                                    | 2 G.                                                                          |
| E Brie                                                                                                    | and Printer Sharing                                                                                                    | for Microsoft Ne                                                                                                    | etworks                                                                       |
| V A Inte                                                                                                    | emet Protocol Versio                                                                                                    | n 6 (TCP/IPv6)                                                                                                    |                                                                               |
| Interview Interview                                                                                                    | ernet Protocol Versio<br>ernet Protocol Versio                                                                                                    | n 6 (TCP/IPv6)<br>n 4 (TCP/IPv4)                                                                                                    |                                                                               |
|                                                                                                    | ernet Protocol Versio<br>ernet Protocol Versio<br>k-Layer Topology Di                                                                                                    | n 6 (TCP/IPv6)<br>n 4 (TCP/IPv4)<br>scovery Mappe                                                                                       | r I/O Driver                                                                  |
| <ul> <li>✓ ▲ Inte</li> <li>✓ ▲ Inte</li> <li>✓ ▲ Line</li> <li>✓ ▲ Line</li> <li>✓ ▲ Line</li> </ul>                                                                                                    | ernet Protocol Versio<br>ernet Protocol Versio<br>k-Layer Topology Di<br>k-Layer Topology Di                                                                                                    | n 6 (TCP/IPv6)<br>n 4 (TCP/IPv4)<br>scovery Mappe<br>scovery Respor                                                                     | r I/O Driver<br>nder                                                          |
|                                                                                                    | emet Protocol Versio<br>emet Protocol Versio<br>k-Layer Topology Di<br>k-Layer Topology Di                                                                                                    | n 6 (TCP/IPv6)<br>n 4 (TCP/IPv4)<br>scovery Mappe<br>scovery Respor                                                                     | r I/O Driver<br>nder                                                          |
|                                                                                                    | ernet Protocol Versio<br>ernet Protocol Versio<br>k-Layer Topology Di<br>k-Layer Topology Di                                                                                                    | n 6 (TCP/IPv6)<br>n 4 (TCP/IPv4)<br>scovery Mappe<br>scovery Respor                                                                     | r I/O Driver<br>nder<br>P <u>r</u> operties                                   |
| A Intervence of the second second secon | emet Protocol Versio<br>emet Protocol Versio<br>k-Layer Topology Di<br>k-Layer Topology Di<br>unitary Topology Di<br>unitary Topology Di<br>unit | n 6 (TCP/IPv6)<br>n 4 (TCP/IPv4)<br>scovery Mappel<br>scovery Respon-<br>install<br>/Internet Protoc<br>tat provides com<br>d networks. | r I/O Driver<br>nder<br>P <u>roperties</u><br>rol. The default<br>imunication |

- 1. If an IP address is already present, write it down in order not to lose it. Also note the subnet mask.
- 2. Change the IP address to 10.168.2.201 as shown in the image below.
- 3. Change the subnet mask to 255.255.255.0

| You can get IP settings assigned<br>this capability. Otherwise, you ne<br>for the appropriate IP settings. | automatically if your network supports<br>eed to ask your network administrator |
|----------------------------------------------------------------------------------------------------|---------------------------------------------------------------------------------|
| Obtain an IP address autom                                                                                 | atically                                                                        |
| • Use the following IP address                                                                             | 5                                                                               |
| IP address:                                                                                                | 10 . 168 . 2 . 201                                                              |
| S <u>u</u> bnet mask:                                                                                      | 255 . 255 . 255 . 0                                                             |
| Default gateway:                                                                                           | a a a                                                                           |
| Obtain DNS server address                                                                                  | automatically                                                                   |
| O     Use the following DNS serve                                                                          | er addresses:                                                                   |
| Preferred DNS server:                                                                                      |                                                                                 |
| <u>A</u> lternate DNS server:                                                                              | е »+ ч                                                                          |
| 🔲 Vaļidate settings upon exit                                                                              | Advanced                                                                        |

4. Press the 'Advanced...' button and make sure only the IP address just added is in the list. In case more entries are listed, write them down if they should be conserved. Afterwards delete them by selecting the IP address and pressing 'Remove'.

| Settings DNS WINS     |                                 |
|-----------------------|---------------------------------|
| IP add <u>r</u> esses |                                 |
| IP address            | Subnet mask                     |
| 10.168.2.201          | 255.255.255.0                   |
|                       |                                 |
| Ē                     | dd <u>E</u> dit Remo <u>v</u> e |
| Default gateways:     | udd ⊑dit Remo <u>v</u> e        |

5. Close the dialog by pressing the button 'OK' twice.

### **2 TwinCAT 3 ADS Router**

### 2.1 Installation of TwinCAT 3 ADS Router

- 1. In Windows Explorer open the directory path where the installation file "TC3x-ADS-Setup.3.x.xxxx.x.exe" is located (e.g. Product USB Stick).
- 2. To run the setup, right-click the installation file and choose the option "Run as administrator".

|    | TC3x-ADS-Setup.3, x.xxxx<br>TwinCAT3.1 ADS Setup | .x .exe | 2     |             |     |                    |    |
|----|--------------------------------------------------|---------|-------|-------------|-----|--------------------|----|
|    | Becknoff Automation                              |         | Öffn  | en          |     | Open               |    |
|    |                                                  | 0       | Als A | dministrate | ۲   | Run as administrat | or |
|    |                                                  |         | Beha  | ndeln von l | 200 | PDF24              |    |
| 3. | Confirm the security ad                          | visc    | ory v | vith "yes   | s". |                    |    |
| 3. | Confirm the security ad                          | visc    | ory v | vith "yes   | s". | ~                  |    |

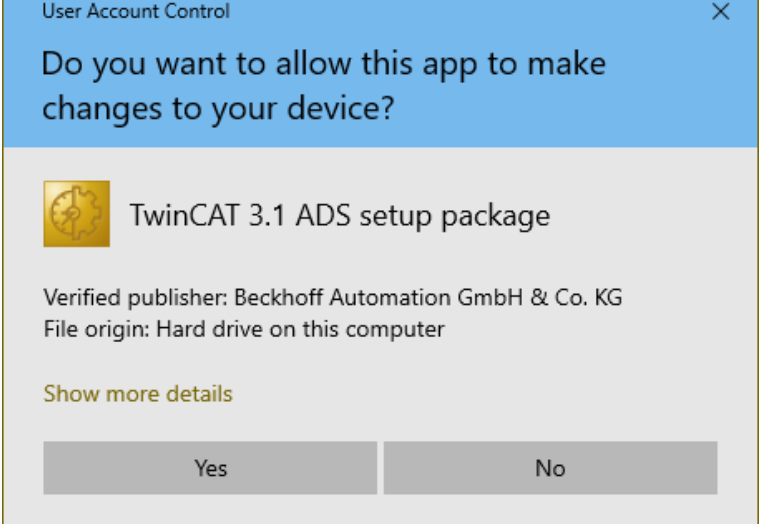

4. Click on "Next >".

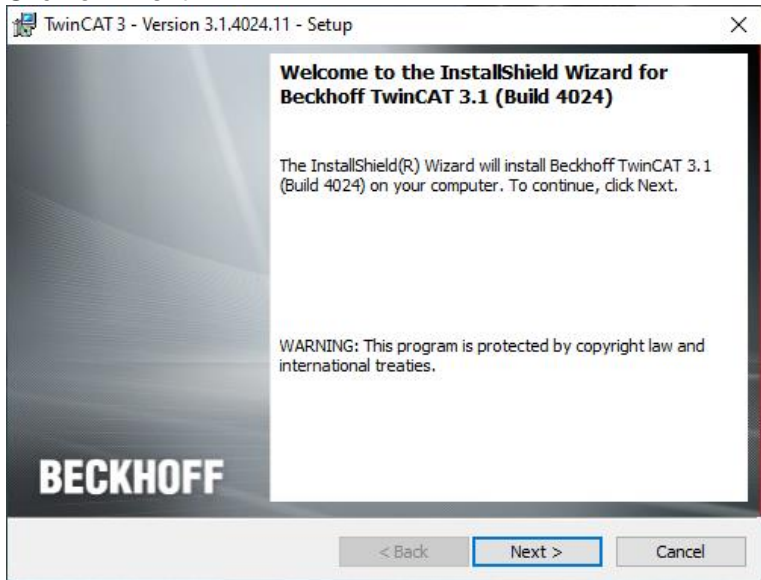

5. Accept the terms in the license agreement by selecting the radio button. Afterwards click on "Next >".

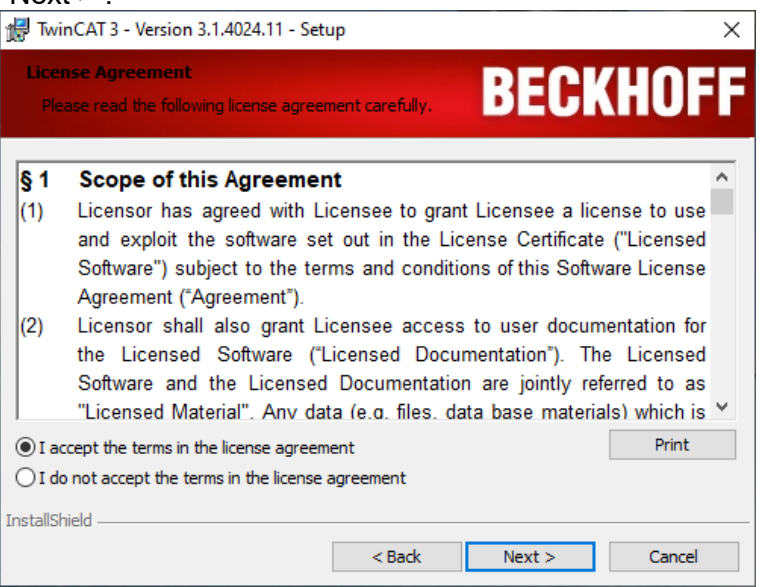

6. Keep the radio-button "Complete" activated and click on "Next >".

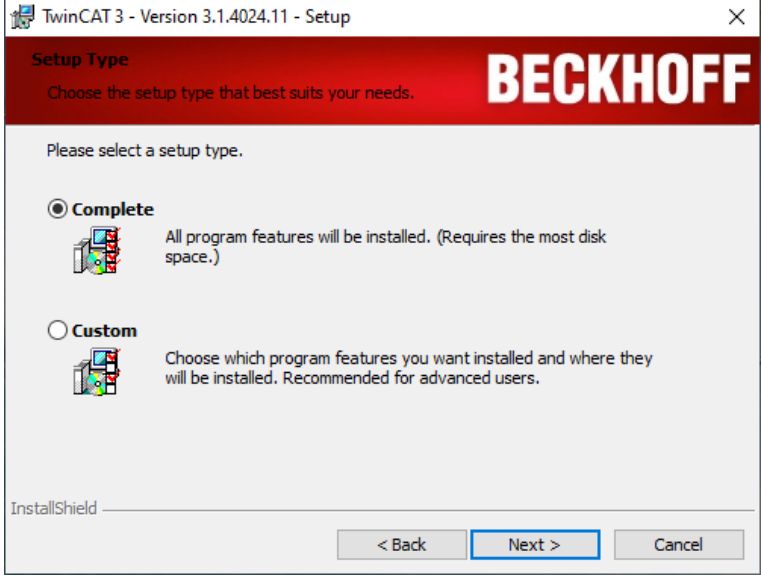

7. Click on "Install".

| 🕼 TwinCAT 3 - Version 3.1.4024.11 - Setup                                                             | ×            |
|----------------------------------------------------------------------------------------------------|--------------|
| Ready to Install the Program The wizard is ready to begin installation. BECK                          | HOFF         |
| Click Install to begin the installation.                                                              |              |
| If you want to review or change any of your installation settings, dick Back. Cli<br>exit the wizard. | ck Cancel to |
|                                                                                                    |              |
|                                                                                                    |              |
|                                                                                                    |              |
|                                                                                                    |              |
|                                                                                                    |              |
| InstallShield                                                                                         |              |
| < Back Install                                                                                        | Cancel       |

8. On the following security advisory click on "Install". This message repeats three times. Activate the checkbox "Always trust software from Beckhoff Automation GmbH" to agree with all following security advisories.

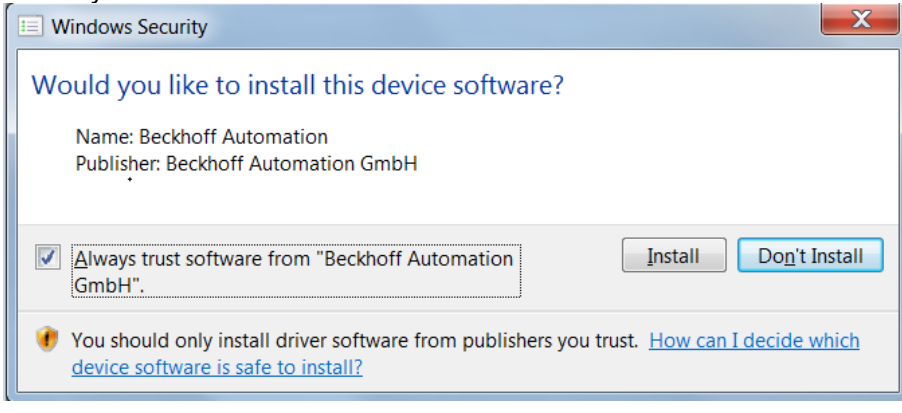

#### 9. Click on "Finish".

| 🔀 TwinCAT 3 - Version 3.1.40 | 24.11 - Setup                                                                                                    | × |
|------------------------------|----------------------------------------------------------------------------------------------------|---|
|                              | InstallShield Wizard Completed                                                                                             |   |
|                              | The InstallShield Wizard has successfully installed Beckhoff<br>TwinCAT 3.1 (Build 4024). Click Finish to exit the wizard. |   |
| BECKHOFF                     | Show the Windows Installer log                                                                                             |   |
|                              | < Badk Finish Cancel                                                                                                    |   |

10. Confirm the reboot by clicking "Yes".

| 🚼 Beckh | off TwinCAT 3.1 (Build                                                                            | 4024) Installer Information                                                                         | $\times$ |
|---------|---------------------------------------------------------------------------------------------------|----------------------------------------------------------------------------------------------------|----------|
| i       | You must restart your s<br>changes made to Beck<br>take effect. Click Yes to<br>to restart later. | system for the configuration<br>hoff TwinCAT 3.1 (Build 4024) to<br>o restart now or No if you plan |          |
|         | Yes                                                                                               | No                                                                                                  |          |

### 2.2 Change the local AMS Net ID

1. Move the cursor to the TwinCAT Icon in the notification area of the task bar and press the left mouse button. Choose the "Router" menu and the "Change AMS NetId" item.

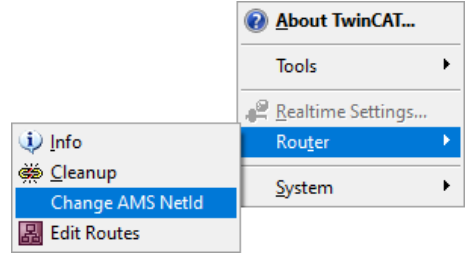

- 2. Under "Local Computer" -> "AMS Net Id" enter value "10.168.2.201.1.1".
- 3. Confirm the new AMS Net ID by pressing "OK".

| AMS Router        |                  |        |
|-------------------|------------------|--------|
| - Local Computer- |                  |        |
| AMS Net Id:       | 10.168.2.201.1.1 |        |
| 01                |                  |        |
| UK                |                  | Cancel |

4. Confirm to restart the computer by pressing "Yes".

| TwinCAT | System                                                                                                    | × |
|---------|----------------------------------------------------------------------------------------------------|---|
| ?       | The local AMS Net Id is going to be changed.<br>For proper operation of the TwinCAT System, Windows must<br>be restarted.<br>Restart now |   |
|         |                                                                                                    |   |
|         | Yes No Cancel                                                                                                    |   |

5. After restart move the cursor to the TwinCAT Icon in the notification area of the task bar. Press the left mouse button and choose the menu item "About TwinCAT"

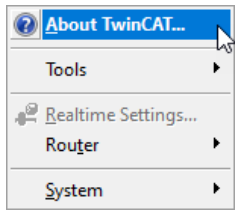

6. Check whether the new AMS Net Id equals "10.168.2.201.1.1"

| About Twin | CAT System          |                         |              |                |        |
|------------|---------------------|-------------------------|--------------|----------------|--------|
|            | TwinCAT System Serv | vice v3.1.0.2428        |              |                | OK     |
| E.         | TwinCAT             | v3.1.4024.11            |              |                |        |
|            | Copyright BECKHOFF  | Automation © 1996-2019  | AMS Net Id:  | 10.168.2.201.1 | .1     |
|            | Logon User:         |                         | HW Platform: | other (90)     |        |
|            | User Group:         |                         | System Id:   |                |        |
|            | Self Signed Cerl    | tificate - Fingerprint: |              |                |        |
|            | Order No            | <u>∧</u> License        | Instand      | :es            | Status |
|            |                     |                         |              |                |        |

7. Close the window with "OK"

#### 2.3 Set up a Route for the Scanner Controller

- 1. Make sure that just one fixed IP address is configured for the network adapter of the scanner controller (see 'Setting the IP Address'). If more than one IP address is registered the broadcast search might fail.
- 2. Use a LAN cable to connect the LAN interface of the scanner controller with the respective PC LAN interface.
- 3. Switch on the controller and wait for at least two minutes until the controller has booted.
- 4. Left-Click the TwinCAT symbol 4 in the taskbar.
- 5. Choose the option "Router" "Edit Routes".

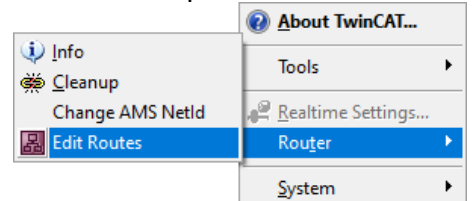

6. In the window "TwinCAT Static Routes" click on the "Add..." button.

| 🖁 TwinCAT Sta | atic Routes |           |          |         |    | ×       |
|---------------|-------------|-----------|----------|---------|----|---------|
| Route         |             | Connected | AmsNetId | Address | Ту | pe C    |
|               |             |           |          |         |    |         |
|               |             |           |          |         |    |         |
|               |             |           |          |         |    |         |
|               |             |           |          |         |    |         |
|               |             |           |          |         |    |         |
|               |             |           |          |         |    |         |
| 4             |             |           |          |         |    | >       |
| Add           | Remove      |           |          |         |    | Refresh |

7. Start a search for the system destination by clicking the "Broadcast Search"-button or enter the IP-address of the Controller, e.g. "10.168.2.200", into the "Enter Host Name / IP:" field.

| Enter host wante / IP.                                                                                                    |                  |         | Ref                                                  | resh Status                                                      | Broadcast Sea                                                         | arch   |
|----------------------------------------------------------------------------------------------------|------------------|---------|------------------------------------------------------|------------------------------------------------------------------|-----------------------------------------------------------------------|--------|
| Host Name                                                                                                    | Connected        | Address | AMS NetId                                            | TwinCAT                                                          | OS Version                                                            | Finç ' |
| <                                                                                                    | -                |         | 12.2                                                 | 1                                                                | 1111                                                                  | >      |
| Poute Name (Target):                                                                                                    |                  |         | Poute N                                              | ame (Remote):                                                    |                                                                       |        |
| Route Name (Target):                                                                                                    |                  |         | Route N                                              | ame (Remote):                                                    | Remote Pourte                                                         |        |
| Route Name (Target):<br>AmsNetId:                                                                                                    |                  |         | Route N<br>Target I                                  | ame (Remote):<br>Route<br>ect                                    | Remote Route                                                          | er     |
| Route Name (Target):<br>AmsNetId:<br>/irtual AmsNetId (NAT):                                                                                                    |                  |         | Route N<br>Target f<br>O Proj<br>© Stat              | ame (Remote):<br>Route<br>ect<br>iic                             | Remote Route<br>O None / Server<br>O Static                           | er     |
| Route Name (Target):<br>AmsNetId:<br>/irtual AmsNetId (NAT):<br>/ransport Type:                                                                                                    | TCP_IP           | ~       | Route N<br>Target f<br>Proj<br>Stat                  | ame (Remote):<br>Route<br>ect<br>ic<br>porary                    | Remote Route<br>None / Serve<br>Static<br>Temporary                   | er     |
| Route Name (Target):<br>AmsNetId:<br>/irtual AmsNetId (NAT):<br>/ransport Type:<br>Address Info:                                                                                                    | TCP_IP           | ~       | Route N<br>Target f<br>Proj<br>Stat                  | ame (Remote):<br>Route<br>ect<br>tic<br>Iporary                  | Remote Route<br>None / Serve<br>Static<br>Temporary                   | 2r     |
| Route Name (Target):<br>AmsNetId:<br>/irtual AmsNetId (NAT):<br>Iransport Type:<br>Address Info:<br>O Host Name ① IP Ad                                                                                                    | TCP_IP           | ~       | Route N<br>Target i<br>Proj<br>Stal<br>Tem           | ame (Remote):<br>Route<br>ect<br>ic<br>iporary<br>iced Settings  | Remote Route<br>None / Serve<br>Static<br>Temporary                   | 2r     |
| Route Name (Target):<br>AmsNetId:<br>/irtual AmsNetId (NAT):<br>/irtual AmsNetId (NAT): | TCP_IP<br>Idress | ✓       | Route N<br>Target I<br>Proj<br>Stal<br>Terr<br>Advar | ame (Remote):<br>Route<br>ect<br>iic<br>iporary<br>iced Settings | Remote Route<br>None / Serve<br>Static<br>Temporary<br>Unidirectional | 2r     |

- 8. After some time one or more host names should appear. Select the controller that you wish to configure. Make sure the AMSNetID corresponds with the selected controller.
- Check the "Advanced Settings" options check box. If this checkbox is not available, please make sure you have the latest version of TwinCAT ADS 3.1 (version >= 3.1.4024.11).
- 10. Uncheck the checkbox "Unidirectional"
- 11. Choose "Target Route" "Static".
- 12. Choose "Remote Route" "Static".
- 13. Choose "Address Info" "IP Address".
- 14. The input "Route Name (Target)" and "Route Name (Remote)" are not supposed to be empty. If these fields are not filled automatically, enter an arbitrary name (e.g. "OPT-Route").
- 15. Click on "Add Route".

| dd Route Dia                                                                                                    | alog                               |                                                                    |                  |                                                       |                                                                                  |            |                                                                        |   |
|----------------------------------------------------------------------------------------------------|------------------------------------|--------------------------------------------------------------------|------------------|-------------------------------------------------------|----------------------------------------------------------------------------------|------------|------------------------------------------------------------------------|---|
| Enter Host N                                                                                                    | Name / IP:                         | 10.168.2.200                                                       | 1                |                                                       | Refresh Status                                                                   | 5          | Broadcast Search                                                       | 1 |
| Host Name                                                                                                    | Connected                          | Address                                                            | AMS NetId        | TwinCAT                                               | OS Version                                                                       | Fingerpr   | rint                                                                   |   |
| CP-2926DC                                                                                                    | x                                  | 10.168.2.200                                                       | 10.168.2.200.1.1 | 3.1.4020                                              | Windows 8                                                                        |            |                                                                        |   |
|                                                                                                    |                                    |                                                                    |                  |                                                       |                                                                                  |            |                                                                        |   |
|                                                                                                    |                                    | sii                                                                | nce Contro       | oller re                                              | v. 2.0                                                                           |            |                                                                        |   |
|                                                                                                    |                                    |                                                                    | 10 110           | 200.4                                                 | 4                                                                                |            |                                                                        |   |
|                                                                                                    |                                    |                                                                    | 10.168           | .200.1.                                               | 1                                                                                |            |                                                                        |   |
|                                                                                                    |                                    |                                                                    | 10.168           | .200.1.                                               | 1                                                                                |            |                                                                        |   |
|                                                                                                    |                                    |                                                                    | 10.168           | .200.1.                                               | 1                                                                                |            |                                                                        |   |
| Route Name (1                                                                                                   | Farget):                           | CP-2926DC                                                          | 10.168           | . 200. 1 .<br>Rout                                    | te Name (Remo                                                                    | ite): [    |                                                                        |   |
| Route Name (1<br>AmsNetId:                                                                                      | Farget):                           | CP-2926DC                                                          | 10.168           | Rout                                                  | te Name (Remo<br>get Route                                                       | ite): [    | Remote Route                                                           |   |
| Route Name (T<br>AmsNetId:<br>/irtual AmsNet                                                                    | Target):<br>Id (NAT):              | CP-2926DC<br>10.168.2.200                                          | 0.1.1            | Rout                                                  | te Name (Remo<br>get Route<br>Project                                            | ite): [    | Remote Route<br>O None / Server                                        |   |
| Route Name (1<br>AmsNetId:<br>/irtual AmsNet                                                                    | Farget):<br>Id (NAT):<br>e:        | CP-2926DC<br>10.168.2.200                                          | 10.168           | Rout                                                  | te Name (Remo<br>get Route<br>Project<br>Static                                  | ite): [    | Remote Route<br>None / Server<br>Static                                |   |
| Route Name (T<br>AmsNetId:<br>/irtual AmsNet<br>Transport Type                                                  | Farget):<br>Id (NAT):<br>e:        | CP-2926DC<br>10.168.2.200<br>TCP_IP                                | 10.168           | Rout                                                  | te Name (Remo<br>get Route<br>Project<br>Static                                  | te): [     | Remote Route<br>O None / Server<br>Static<br>O comporary               |   |
| Route Name (1<br>AmsNetId:<br>/irtual AmsNet<br>Iransport Type<br>Address Info:                                 | Target):<br>Id (NAT):<br>e:        | CP-2926DC<br>10.168.2.200<br>TCP_IP<br>10.168.2.200                | 10.168           | Rout                                                  | te Name (Remo<br>get Route<br>Project<br>Static                                  | te): [     | Remote Route<br>None / Server<br>Static<br>Static                      |   |
| Route Name (1<br>AmsNetId:<br>/irtual AmsNet<br>Iransport Type<br>Address Info:<br>O Host Nam                   | Target):<br>Id (NAT):<br>e:<br>ne  | CP-2926DC<br>10.168.2.200<br>TCP_IP<br>10.168.2.200<br>ddress      | 10.168           | Rout<br>- Rout<br>- Targ<br>- O<br>- O<br>- O<br>- Ac | te Name (Remo<br>get Route<br>Project<br>Static<br>Imporary<br>dvanced Setting   | te): [<br> | Remote Route<br>None / Server<br>Static<br>Static<br>Unidirectional    |   |
| Route Name (1<br>AmsNetId:<br>/irtual AmsNet<br>fransport Type<br>Address Info:<br>O Host Nam<br>Connection Tim | Target):<br>EId (NAT):<br>e:<br>ne | CP-2926DC<br>10.168.2.200<br>TCP_IP<br>10.168.2.200<br>ddress<br>5 | 10.168           | Rout<br>Targ<br>©<br>©<br>Q<br>Ac                     | te Name (Remo<br>get Route<br>Project<br>Static<br>, omporary<br>dvanced Setting | gs [       | Remote Route<br>None / Server<br>Static<br>Momporary<br>Unidirectional |   |

Leica T-Scan 5 PC Installation Manual

16. Enter Logon Information:

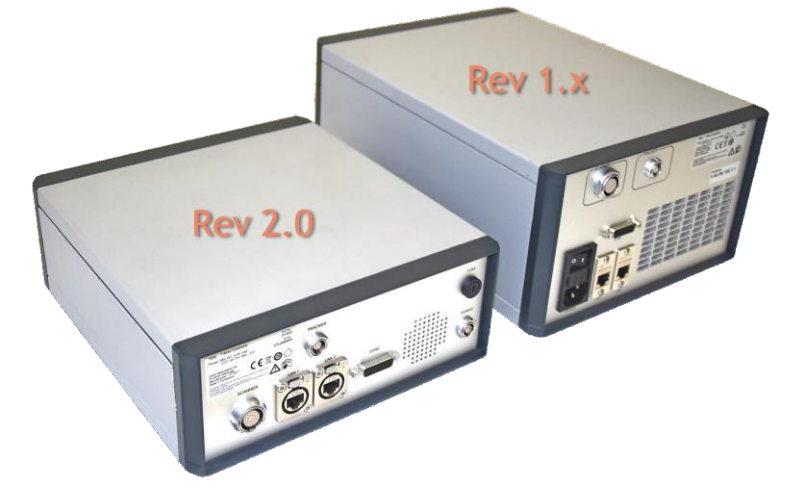

a. In case of a scanner controller **Rev. 2.0 or higher** enter the username "Administrator" and the password "1". Uncheck the checkbox "TwinCAT 2.x Password Format" and make sure the "Secure ADS" checkbox remains unchecked.

| Add Remote Route                            |                  |           |                             | × |
|---------------------------------------------|------------------|-----------|-----------------------------|---|
| Secure ADS (Twin<br>Remote User Credentials | CAT 3.1 >= 4024) |           |                             |   |
| User:                                       | Administrator    | Password: | •                           |   |
|                                             |                  |           | TwinCAT 2.x Password Format |   |
|                                             |                  |           | Okay Cancel                 |   |

b. In case of a scanner controller **Rev. 1.x**. leave the username and password fields empty. Check the checkbox "TwinCAT 2.x Password Format" and make sure the "Secure ADS" checkbox remains unchecked.

| Add Remote Route                                                     |           | ×                           |
|----------------------------------------------------------------------|-----------|-----------------------------|
| Secure ADS (TwinCAT 3.1 >= 4024)<br>Remote User Credentials<br>User: | Password: | TwinCAT 2.x Password Format |
|                                                                      |           | Okay Cancel                 |

17. Confirm with "OK".

18. Check if the connection is configured correctly. For the selected controller a cross should have appeared in the column "Connected". Close the window with the "Close" button.

| Add Route Dialog       |                 |                  |          |                             |             |                         | $\times$ |
|------------------------|-----------------|------------------|----------|-----------------------------|-------------|-------------------------|----------|
| Enter Host Name / If   | 2: 10.168.2.200 | þ                |          | Refresh Status              | ;           | Broadcast Search        |          |
| Host Name Conne        | cted Address    | AMS NetId        | TwinCAT  | OS Version                  | Fingerprint | :                       |          |
| CP-2926DC x            | 10.168.2.200    | 10.168.2.200.1.1 | 3.1.4020 | Windows 8                   |             |                         |          |
|                        |                 |                  |          |                             |             |                         |          |
| Route Name (Target):   | CP-2926DC       |                  | Rou      | te Name <mark>(</mark> Remo | te):        |                         |          |
| AmsNetId:              | 10.168.2.200    | 0.1.1            | Tar      | get Route                   | R           | emote Route             |          |
| Virtual AmsNetId (NAT) | :               |                  | 0        | Project                     | (           | None / Server           |          |
| Transport Type:        | TCP_IP          | ~                | 0        | Static<br>Temporary         | (           | ● Static<br>○ Temporary |          |
| Address Info:          | 10.168.2.200    | )                |          |                             |             |                         |          |
| 🔾 Host Name 🛛 🤅        | IP Address      |                  | 🗹 Ac     | dvanced Setting             | js 🗌        | Unidirectional          |          |
| Connection Timeout (s) | : 5             | <b>•</b>         |          |                             |             |                         |          |
| Max Fragment Size (kB  | yte): 0         | <b>•</b>         |          | Add Route                   |             | Close                   |          |

19. Close the Window "TwinCAT Static Routes".

### **3 Setting the Lasertracker's IP Address**

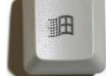

1. Press the Windows key , enter 'View network connections' in the control panel and start the application.

- 2. Right click on the network interface card of the scanner controller and select 'Properties'.
- 3. Select 'Internet Protocol Version 4 (TCP/IPv4)' and click 'Properties'.

|                                                                                                    | 9                                                                                                    |                                                                    |
|----------------------------------------------------------------------------------------------------|----------------------------------------------------------------------------------------------------|--------------------------------------------------------------------|
| Connect using:                                                                                                    |                                                                                                    |                                                                    |
| Intel(R) Giga                                                                                                    | abit CT Desktop Adapter #.                                                                                                    | 2                                                                  |
|                                                                                                    |                                                                                                    | Configure                                                          |
| This connection us                                                                                                    | ses the following items:                                                                                                    |                                                                    |
| Client for                                                                                                    | Microsoft Networks                                                                                                    |                                                                    |
| 🗹 🚚 QoS Pack                                                                                                    | ket Scheduler                                                                                                    |                                                                    |
| 🗹 📙 File and F                                                                                                    | Printer Sharing for Microsoft                                                                                                    | Networks                                                           |
| 🗹 🛶 Internet P                                                                                                    | rotocol Version 6 (TCP/IP)                                                                                                    | /6)                                                                |
| 🗹 📥 Internet P                                                                                                    | rotocol Version 4 (TCP/IP)                                                                                                    | (4)                                                                |
| a trata                                                                                                    | r Topology Discovery Map                                                                                                    | per I/O Driver                                                     |
| 🗹 🛥 Link-Laye                                                                                                    | and the second second se |                                                                    |
| <ul> <li>✓ ▲ Link-Laye</li> <li>✓ ▲ Link-Laye</li> </ul>                                                                                                    | r Topology Discovery Res                                                                                                    | ponder                                                             |
| <ul> <li>✓ ▲ Link-Laye</li> <li>✓ ▲ Link-Laye</li> </ul>                                                                                                    | r Topology Discovery Res                                                                                                    | ponder                                                             |
| Ink-Laye                                                                                                    | r Topology Discovery Res                                                                                                    | ponder<br>P <u>r</u> operties                                      |
| Link-Laye                                                                                                    | r Topology Discovery Resp                                                                                                    | ponder                                                             |
| Link-Laye     Link-Laye     Link-Laye | r Topology Discovery Resp<br>Uninstall<br>Introl Protocol/Internet Protocol/Internet Protocol that provides or<br>therronmeter detworks                                                                                                    | ponder<br><u>Properties</u><br>tocol. The default<br>sommunication |
| Link-Laye     Link-Laye     Link-Laye     Loscription     Transmission Co     wide area networ     across diverse in                                                                                                    | r Topology Discovery Resp<br>Uninstall<br>Introl Protocol/Internet Provides of<br>referenced networks.                                                                                                    | ponder<br><u>Properties</u><br>tocol. The default<br>communication |

4. Click 'Advanced...'.

|                                | 10         | •  | 168 | 4   | 2  | •  | 201            |     |
|--------------------------------|------------|----|-----|-----|----|----|----------------|-----|
| S <u>u</u> bnet mask:          | 255        | •  | 255 | . 2 | 55 | •  | 0              |     |
| Default gateway:               |            | e  | 2   |     |    | •  |                |     |
| Obtain DNS server address au   | tomaticall | y  |     |     |    |    |                |     |
| Use the following DNS server a | addresses  | :  |     |     |    |    |                |     |
| Preferred DNS server:          | ĵ.         | 2  | 3   |     |    | ¥. |                |     |
| Elenea prio serveri            |            |    |     |     |    |    | -              |     |
| Alternate DNS server:          |            | ŝ. |     | •   |    | •  |                |     |
| Alternate DNS server:          |            |    |     | •   |    |    | \d <u>v</u> an | ced |

5. Click 'Add...'.

| ettings            | DNS     | WINS        |                        |
|--------------------|---------|-------------|------------------------|
| P add <u>r</u> e   | sses    |             |                        |
| IP add             | fress   |             | Subnet mask            |
| 10.16              | 8.2.201 |             | 255.255.255.0          |
| De <u>f</u> ault g | gateway | <u>A</u> dd | . Edit Remo <u>v</u> e |
|                    |         |             |                        |

6. Enter an IP address and subnet mask in the lasertracker's address space. Confirm by clicking 'Add'.

| TCP/IP Address | ? 💌                 |
|----------------|---------------------|
| IP address:    | 192.168.0.100       |
| Subnet mask:   | 255 . 255 . 255 . 0 |
|                | Add Cancel          |

7. Check if the desired IP address is listed and close all open dialogs.

| Advanced TCP/IP Settings      | ? 💌                            |
|-------------------------------|--------------------------------|
| IP Settings DNS WINS          |                                |
| IP add <u>r</u> esses         |                                |
| IP address                    | Subnet mask                    |
| 10.168.2.201<br>192.168.0.100 | 255.255.255.0<br>255.255.255.0 |
| <u>A</u> dd                   | Edit Remo <u>v</u> e           |
| De <u>f</u> ault gateways:    |                                |
| Gateway                       | Metric                         |
|                               |                                |
| A <u>d</u> d                  | Edi <u>t</u> Re <u>m</u> ove   |
| Automatic metric              |                                |
| Interface metric:             |                                |
|                               |                                |
|                               |                                |
|                               | OK Cancel                      |

# **4 Installing T-SCAN Interface**

The described installation steps for T-Scan Interface and T-Scan Collect are identical. Previous versions do not need to be uninstalled before updating the T-SCAN Interface application. During re-installation all required files will be updated. All calibration files and the .ini file will be conserved.

- 1. Make sure to have administrator privileges on this PC.
- 2. Run file 'T-Scan Interface xx.x.x.x.exe' by clicking with the right mouse button on the file and by selecting 'Run as administrator' from the pop-up menu.

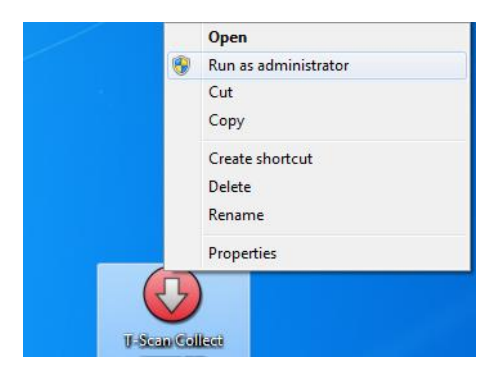

3. Confirm the safety message by clicking 'Yes'.

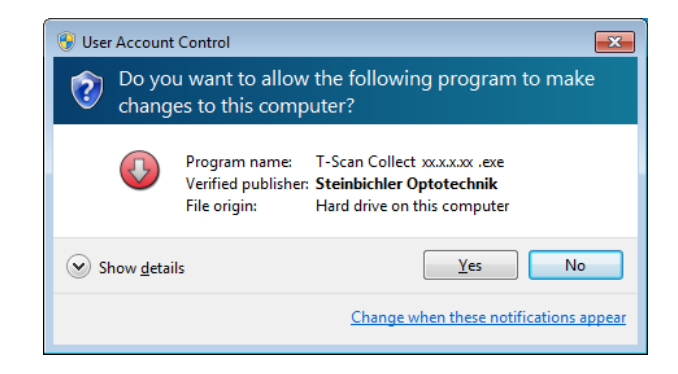

4. Choose the installation language and confirm by clicking 'OK'.

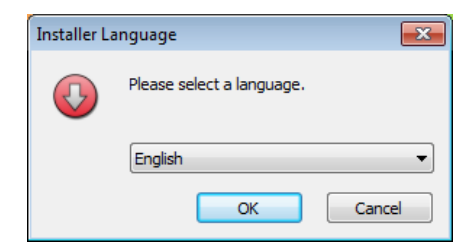

5. Choose the lasertracker interface and confirm by clicking 'OK'.

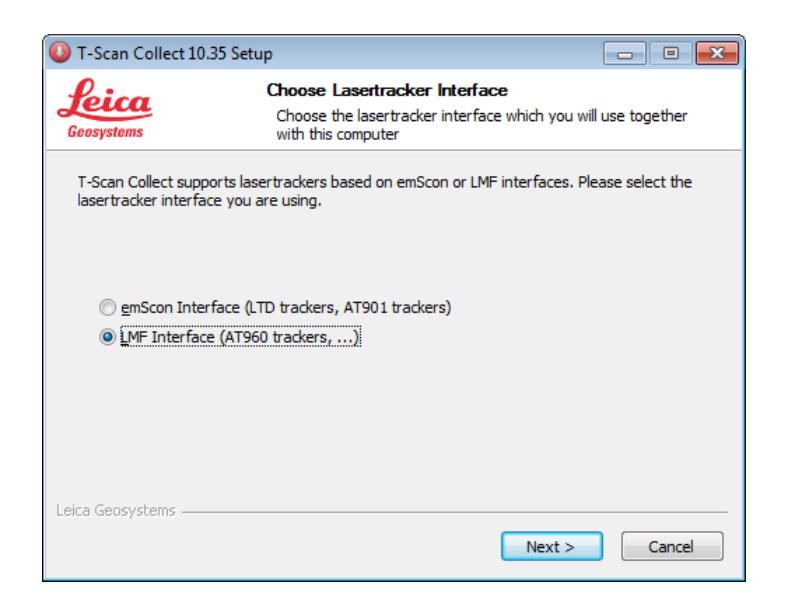

6. Use the default destination folder and click 'Next'.

| 🕓 T-Scan Collect xx                                             | .xx Setup                                                                   |                                       |                     |
|-----------------------------------------------------------------|-----------------------------------------------------------------------------|---------------------------------------|---------------------|
| Leica<br>Geosystems                                             | Choose Install Locat<br>Choose the folder in wh                             | i <b>on</b><br>nich to install T-Scar | n Collect xx.xx     |
| Setup will install T-<br>click Browse and se                    | Scan Collect xx.xx in the following<br>lect another folder. Click Next to a | folder. To install in<br>continue.    | a different folder, |
| Destination Folde                                               | r<br>es\Leica\T-Scan Collect xx.xx                                          |                                       | Browse              |
| Space required: 12<br>Space available: 85<br>Leica Geosystems — | 9.0MB<br>5.0GB                                                              | Next                                  | Cancel              |

7. Use the default start menu folder and click 'Install'.

| U T-Scan Collect xx.xx Se                                                                             | etup                                                                                | - • -              |
|----------------------------------------------------------------------------------------------------|-------------------------------------------------------------------------------------|--------------------|
| Leica<br>Geosystems                                                                                   | Choose Start Menu Folder<br>Choose a Start Menu folder for the T-Scan<br>shortcuts. | Collect xx.xx.     |
| Select the Start Menu fol<br>can also enter a name to<br>Leica\T-Scan Collect xx                      | der in which you would like to create the progra<br>create a new folder.            | m's shortcuts. You |
| Accessories<br>Administrative Tools<br>CodeMeter<br>Games<br>Intel<br>Java<br>Logitech<br>Maintenance |                                                                                     | 4 H                |
| Leica Geosystems ———                                                                                  | < <u>B</u> ack Insta                                                                | all Cancel         |

8. The 'CodeMeter Control Center' might pop up during installation. This window can be closed anytime.

| License Events Borrow |                                      |    |
|-----------------------|--------------------------------------|----|
| CmStick<br>2-1889005  | Name:                                | J. |
|                       | Serial: 2-1889005                    |    |
|                       | Version: CmStick 1.18                | 5  |
|                       | Capacity: 93 % free (367632 Bytes)   |    |
|                       | Status: 🕥 🚱 Disabled                 |    |
|                       |                                      |    |
|                       | License Update Eject Change Password |    |

9. When setup was completed successfully confirm by clicking 'Next'.

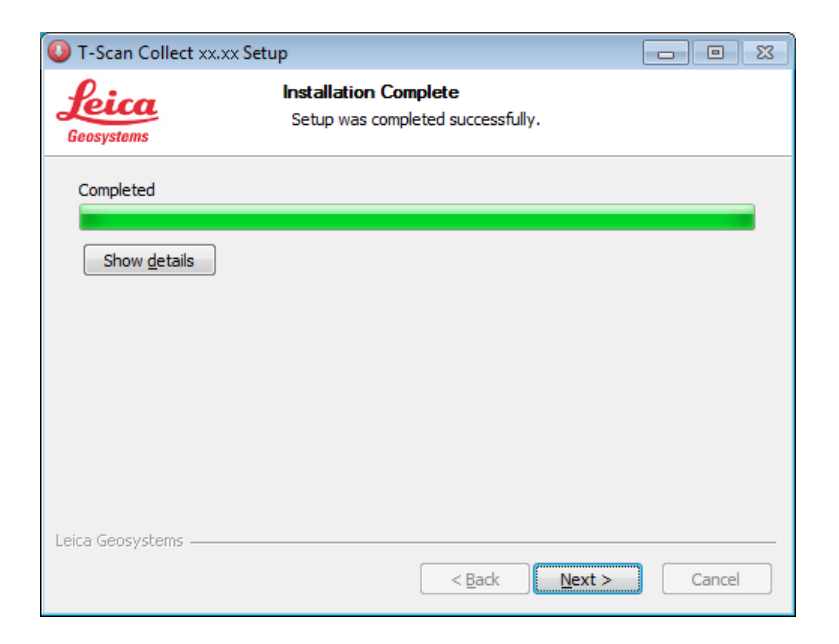

10. Complete the installation by clicking 'Finish'.

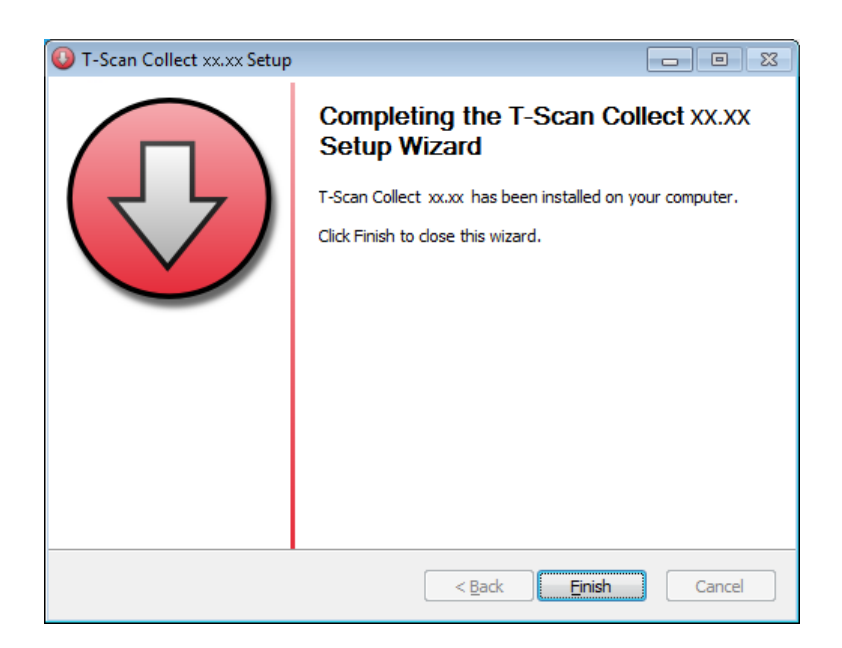

# **5 Installing Calibration Files**

- 1. Create a new folder named 'Calibration' in 'C:\ProgramData\Steinbichler\T-SCAN\' if it does not exist, yet.
- If alignment files named 'LLS[SN]R[1-4].mtx' (e.g. LLS1000032R3.mtx) are available, copy the files to 'C:\ProgramData\Steinbichler\T-SCAN\Calibration'. If no alignment files are available a new alignment calibration has to be accomplished in T-Scan Interface for each of the scanner faces.
- 3. If a measuring range calibration file 'LLS[SN].ini' (e.g. LLS1000032.ini) is available, copy the files to 'C:\ProgramData\Steinbichler\T-SCAN\Calibration'.

# 6 Customizing TScanCol.ini

- 1. Close the T-SCAN Interface/Collect application. Otherwise modifications will not be applied.
- Open the 'TScanCol.ini' file in folder 'C:\ProgramData\Steinbichler\T-SCAN\T-Scan Interface xx.xx\' with a text editor (e.g. Notepad).

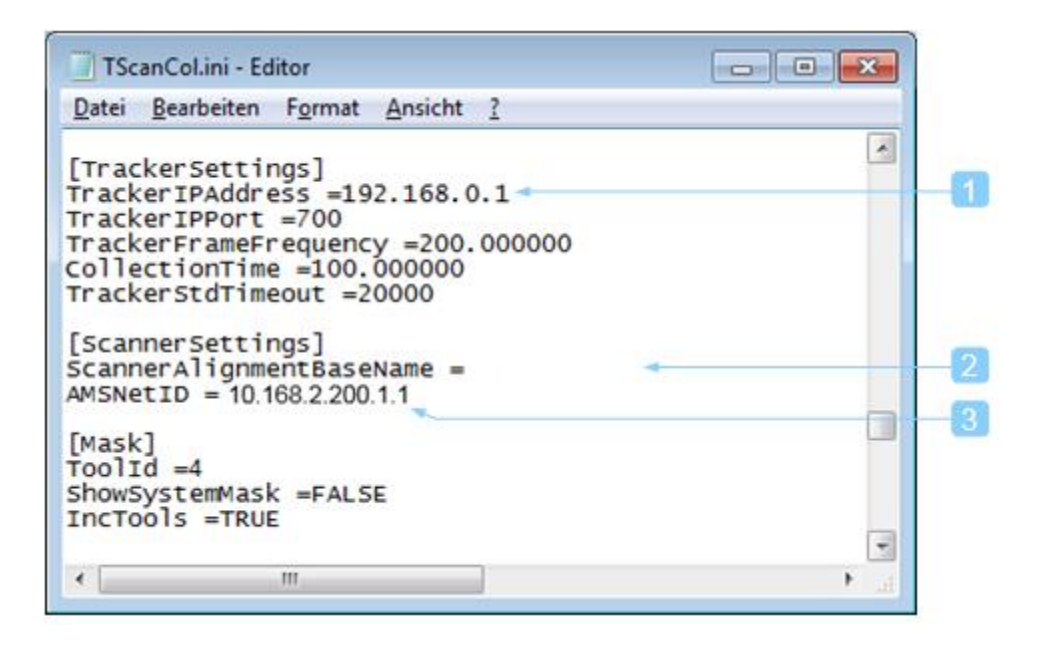

Move the cursor to entry 'TrackerIPAddress': The lasertracker's IP address can be configured if it differs from the default address (e.g. 'TrackerIPAddress =192.168.0.1').

The entry 'ScannerAlignmentBaseName' is not used anymore.

| Move the cursor to entry 'AMSNetID':     |
|------------------------------------------|
| Controller Rev. 2.0 or higher: Enter AMS |

- Controller Rev. 2.0 or higher: Enter AMSNetID '10.168.2.200.1.1'. Controller Rev. 1.x: Enter the AMSNetID labeled on the controller housing (e.g. 'AMSNetID =5.15.31.28.1.1').
- 3. Save "TScanCol.ini" and close the text editor.

Original text Printed in Switzerland © 2015 Leica Geosystems AG, Heerbrugg, Switzerland

1.10en

#### Leica Geosystems AG

Heinrich-Wild-Strasse CH-9435 Heerbrugg Switzerland Phone +41 71 727 31 31 www.leica-geosystems.com

- when it has to be **right** 

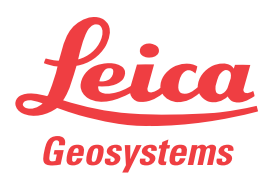